## Foxit PDF Reader インストール手順

## 「Adobe Acrobat Reader DC」と「Foxit PDF Reader」の違い

「Adobe Acrobat Reader DC」と今回の「Foxit PDF Reader」はどちらも PDF ファイルを閲覧 するためのアプリです。

一般的には、「Adobe Acrobat Reader DC」が標準の PDF 閲覧アプリとされていますが、PDF に テキストを入力することが多い場合は、「Foxit PDF Reader」のほうが使い勝手がいいと思われ ますので、両方インストールをして置いた上で、「Foxit PDF Reader」を標準アプリにしておく ことを推奨します。

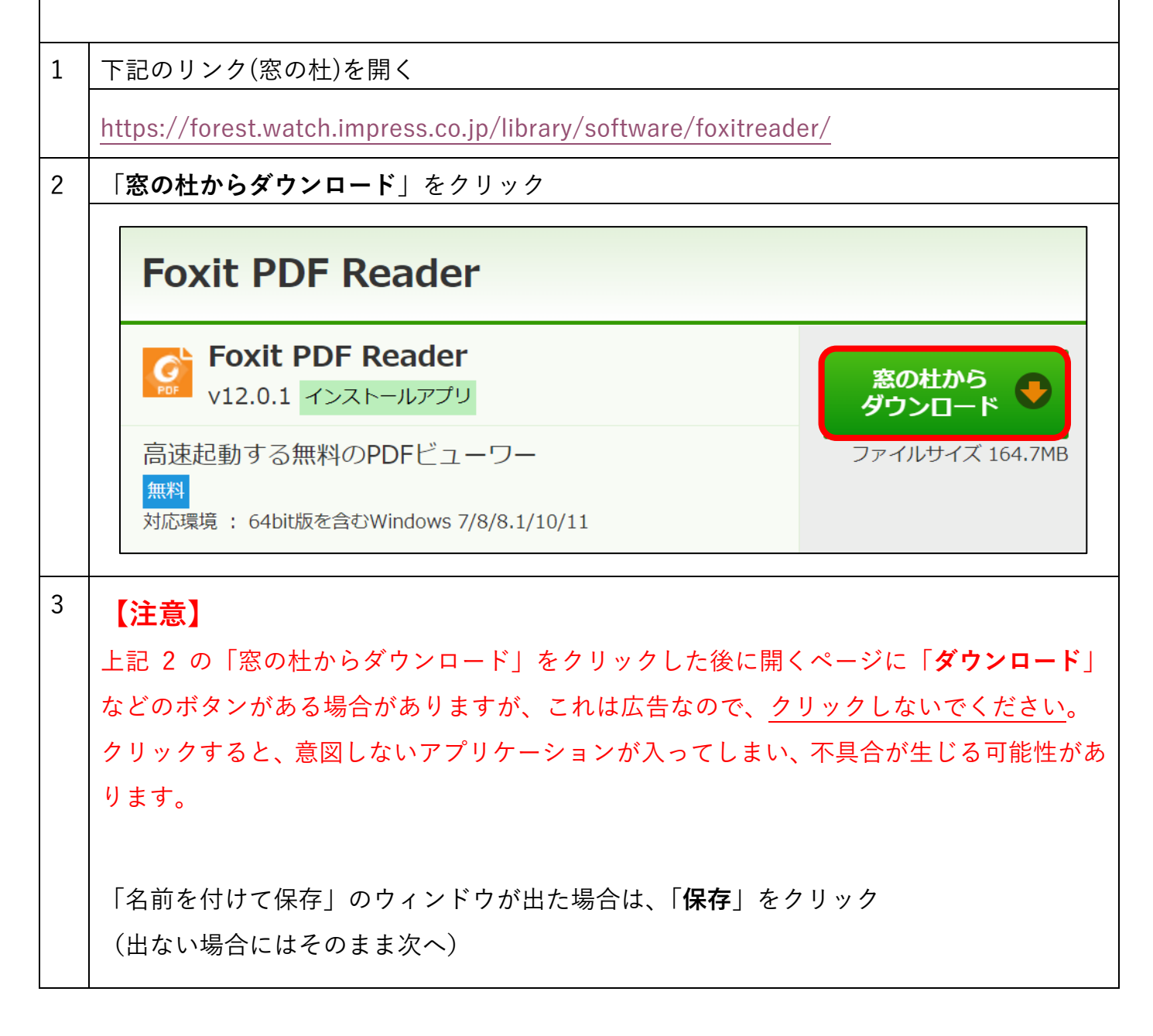

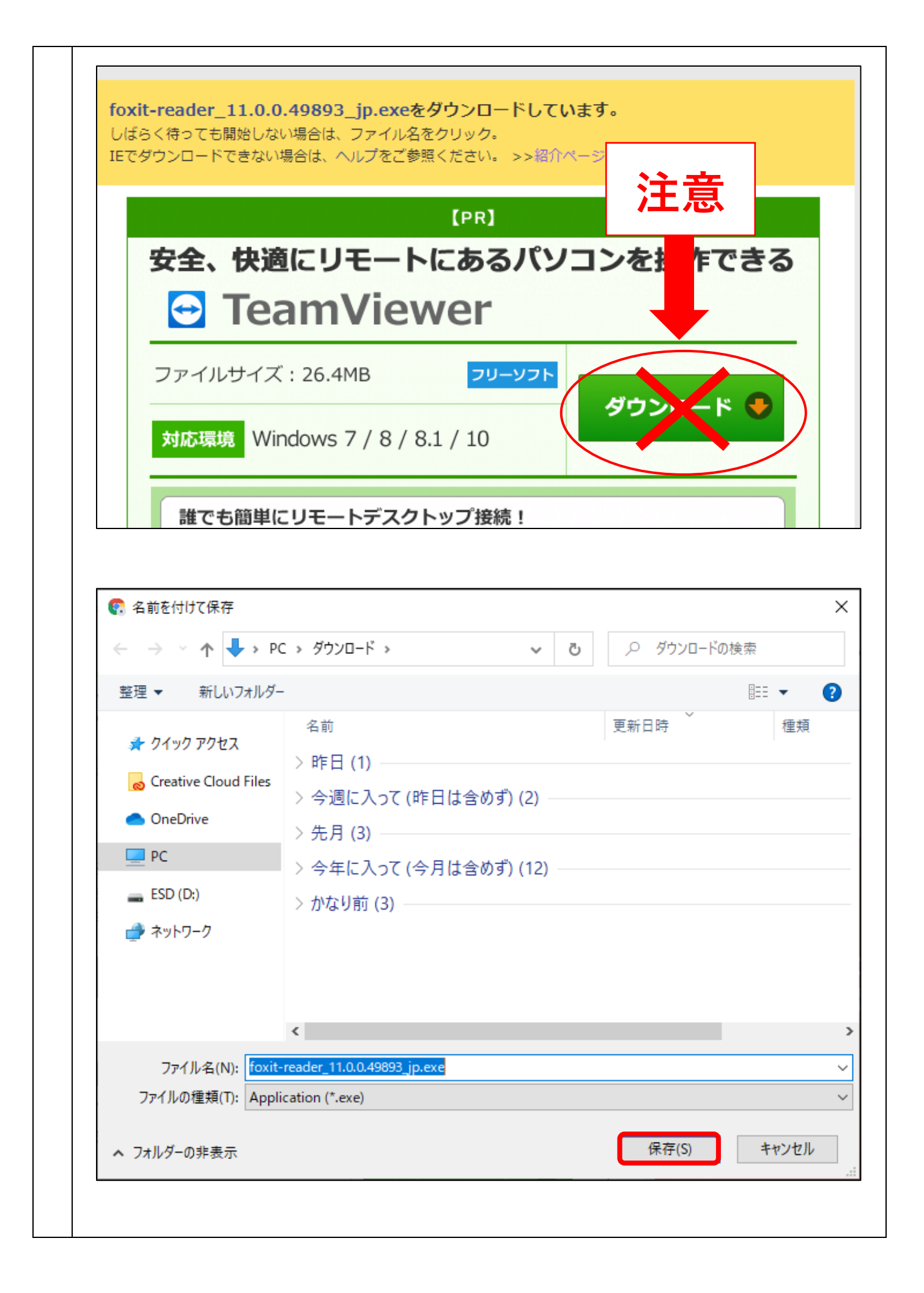

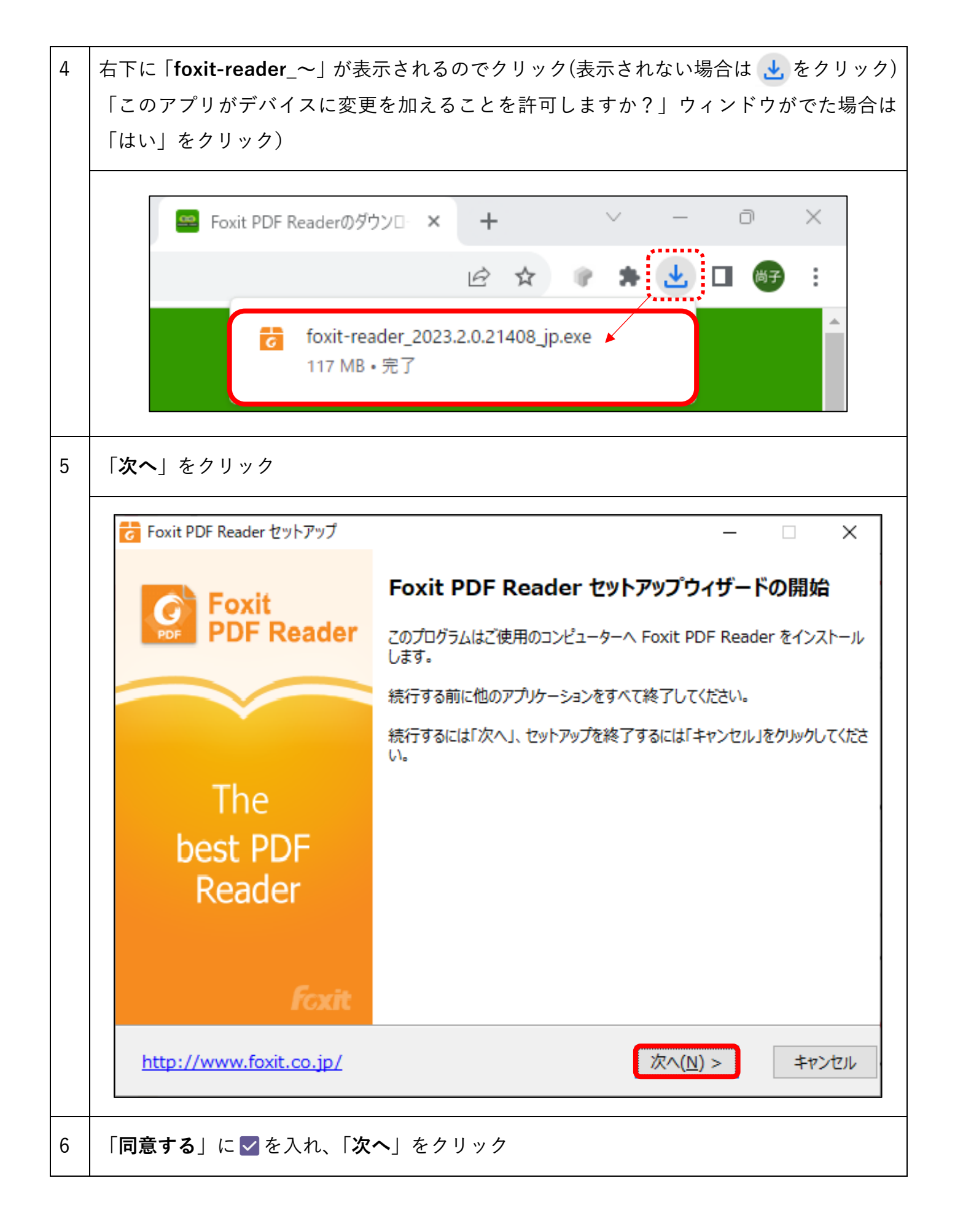

|   | C Foxit PDF Reader 295797 - X                                                                                                    |
|---|----------------------------------------------------------------------------------------------------|
|   | 使用許諾契約書の同意                                                                                                    |
|   | 以下の使用許諾契約書をお読みください。インストールを続行するにはこの契約書に同意する必要があり<br>ます。<br>                                                                                                    |
|   | ソフトウェア使用許諾契約者 ^ * * * * * * * * * * * * * * * * * *                                                                                                    |
|   | 本ソフトウェア使用許諾契約書(以下「本契約」といいます)は、株式会<br>社FoxitJapan(以下「当社」といいます)が米国法人であるFoxit<br>Software Inc.(以下「Foxit Software」といいます)が開発し、権利を有<br>し、当社に使用許諾の権限を付与した本ソフトウェア(第1.1条に定義さ<br>れる)をご利用されるお客様と当社との間の法的な契約書です。お客様が<br>本契約に記載された条件に同意する場合に限って、本ソフトウェアを使用 ∨<br>● 同意する(A) |
|   | <u>http://www.foxit.co.jp/</u> < 戻る( <u>B</u> ) 次へ( <u>N</u> ) > キャンセル                                                                                                    |
| 7 | 「 <b>次へ</b> 」をクリック                                                                                                    |
|   | Foxit PDF Reader セットアップ   -   ×                                                                                                    |
|   | インストール先の指定<br>Foxit PDF Reader のインストール先を指定してください。                                                                                                    |
|   | Foxit PDF Reader をインストールするフォルダーを指定して、「次へ」をクリックしてください。                                                                                                    |
|   | 続けるには「次へ」をクリックしてください。別のフォルダーを選択するには「参照」をクリックしてください。                                                                                                    |
|   | C:¥Program Files (x86)¥Foxit Software¥Foxit PDF Reader 参照(R)                                                                                                    |
|   |                                                                                                    |
|   | このプログラムは最低 543.3 MB のディスク空き領域を必要とします。                                                                                                    |
|   | <u>http://www.foxit.co.jp/</u> < 戻る( <u>B</u> ) 次へ( <u>N</u> ) > キャンセル                                                                                                    |

| 8 | 「 <b>次へ</b> 」をクリック(※ 🔽 は全て入っていて問題ありません)                                               |  |
|---|---------------------------------------------------------------------------------------|--|
|   | Foxit PDF Reader セットアップ – X                                                           |  |
|   | コンポーネントの選択<br>インストールコンポーネントを選択してください。                                                 |  |
|   | インストールするコンポーネントを選択してください。インストールする必要のないコンポーネントはチェックを外<br>してください。続行するには「次へ」をクリックしてください。 |  |
|   | 標準インストール ~                                                                            |  |
|   | <ul> <li>✓ PDF リーダーファイル</li> <li>✓ 118.6 MB</li> <li>✓ ミュエルエクファンション</li> </ul>        |  |
|   | <ul> <li>✓ ブラウザー用 PDF 表示プラグイン</li> <li>✓ アoxit スペルチェッカー辞書</li> <li>1.0 MB</li> </ul>  |  |
|   |                                                                                       |  |
|   | <u>http://www.foxit.co.jp/</u> < 戻る( <u>B</u> ) 次へ( <u>N</u> ) > キャンセル                |  |
| 9 | 下記図2箇所の <b>▽</b> を外し、「 <b>次へ</b> 」をクリック                                               |  |
|   | c Foxit PDF Reader セットアップ - 🗆 🗙                                                       |  |
|   | 追加タスクの選択<br>実行する追加タスクを選択してください。                                                       |  |
|   | Foxit PDF Reader インストール時に実行する追加タスクを選択して、「次へ」をクリックしてください。                              |  |
|   | ✓ デスクトップアイコンを作成する(D)                                                                  |  |
|   | ✓ スタートメニューにアイコンを追加(I)                                                                 |  |
|   | <ol> <li>クイック起動アイコンを作成する(Q)</li> </ol>                                                |  |
|   | ✓ Foxit PDF Reader を既定の PDF リーダーに設定(⊻)                                                |  |
|   | 2 ユーザーエクスペリエンスの改善に協力する(E)                                                             |  |
|   | <u> </u>                                                                              |  |
|   |                                                                                       |  |
|   | <u>http://www.foxit.co.jp/</u> < 戻る( <u>B</u> ) 次へ( <u>N</u> ) > キャンセル                |  |

| 10 | 「 <b>保護モードを有効にする</b> 」に <mark>✓</mark> があることを確認し、「 <b>次へ</b> 」をクリック                                            |
|----|----------------------------------------------------------------------------------------------------|
|    | Foxit PDF Reader セットアップ   -   ×                                                                                |
|    | 保護モードの設定                                                                                                    |
|    | 保護モードは未承認のアクションや、URL 接続、外部ファイルの起動、JavaScript 関数の実行などのデータ<br>送信を制御します。悪意ある文書からの攻撃の回避に有用です。                      |
|    | 「ラストマネーシャー」                                                                                                    |
|    | 保護モードの有効 / 無効は Reader の環境設定からでも設定できます (ファイル->環境設定->トラ<br>ストマネージャー)。                                            |
|    | <u>http://www.foxit.co.jp/</u> < 戻る( <u>B</u> ) 次へ( <u>N</u> ) > キャンセル                                         |
| 11 | 「 <b>インストール</b> 」をクリック                                                                                         |
|    | Foxit PDF Reader セットアップ                                                                                        |
|    | インストール準備完了<br>ご使用のコンピューターへ Foxit PDF Reader をインストールする準備が<br>できました。                                             |
|    | インストールを続行するには「インストール」をクリックしてください。設定の確認や変更を行なう場合は「戻る」をクリックしてください。                                               |
|    | インストール先:<br>C:¥Program Files (x86)¥Foxit Software¥Foxit PDF Reader                                             |
|    | 選択コンボーネント:<br>PDF リーダーファイル<br>シェルエクステンション<br>ブラウザー用 PDF 表示プラグイン<br>Foxit スペルチェッカー辞書                            |
|    | 追加タスク:<br>デスクトップ上にアイコンを作成する<br>スタートメニューにアイコンを追加<br>Foxit PDF Reader を既定の PDF リーダーに設定<br>ブラウザで DDF ファイリを表示<br>く |
|    | <u>http://www.foxit.co.jp/</u> < 戻る( <u>B</u> ) インストール( <u>I</u> ) キャンセル                                       |

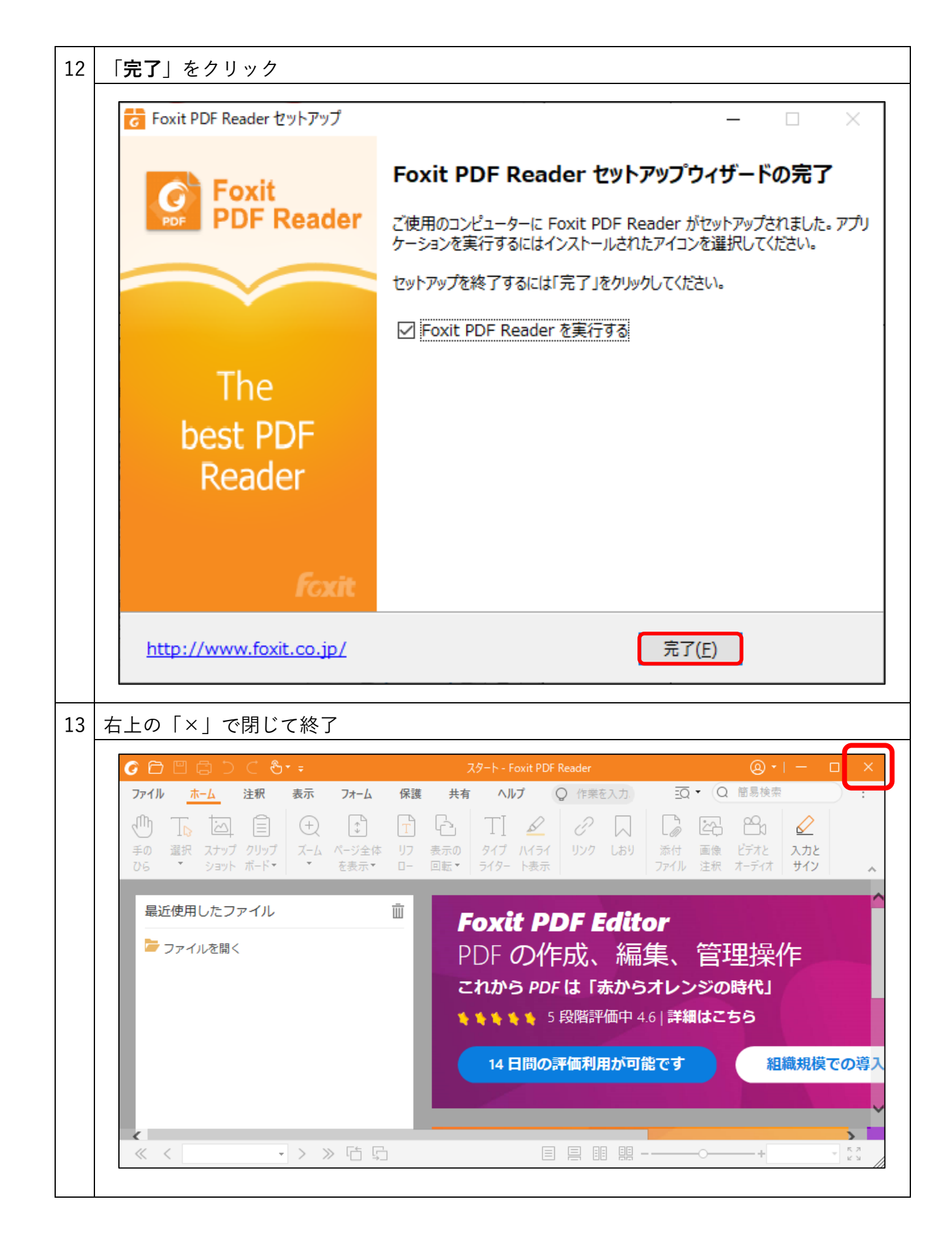